### How to Enter Information into the Faculty Success System

## for 12<sup>th</sup> and 13<sup>th</sup> Salary Step Increase Evaluation

Sign onto Faculty Success using link via WPConnect / Faculty & Advisors / Faculty & Academic Admin / Faculty Success Login (formerly Digital Measures).

Faculty Success Login (formerly Digital Measures)

Click "Activities" link at the top of page to view the available input screens.

# Activities

#### Entering "3 Year Summary Performance Reflection"

Faculty should enter a "<u>3 Year Summary Performance Reflection</u>" by clicking the link under the General Information section, then click "Add New".

| <ul> <li>General Information</li> </ul>            |                                         |
|----------------------------------------------------|-----------------------------------------|
| Personal and Contact Information                   | 3 Year Summary Performance Reflection   |
| Web Profile Design                                 | Faculty Development Activities Attended |
| Administrative Data - Permanent Data   Yearly Data | Licensures and Certifications           |
| Administrative Assignments                         | Media Appearances and Interviews        |
| Awards and Honors                                  | Professional Memberships                |
| Consulting                                         | References                              |
| Education                                          | Work History                            |
|                                                    | Workload Information                    |

You may type directly, or copy/paste from another document, into the summary narrative reflection section (maximum 2,000 characters). Please reflect on teaching, scholarship and creative expressions, and service for the three years prior to the year in which you are being considered for a 12<sup>th</sup> or 13<sup>th</sup> salary step increase. For example, if your approved step increase would take effect September 1, 2025, you should reflect from January 1, 2022 – December 31, 2024.

Remember to enter the start/ending date and hit "Save" when you've completed entering information.

| - may include teaching, so<br>ax 2,000 characters). Base | cholarship and creative<br>ed on 3 previous academic         |                                                                      |                                                                     |                                                                     |
|----------------------------------------------------------|--------------------------------------------------------------|----------------------------------------------------------------------|---------------------------------------------------------------------|---------------------------------------------------------------------|
| x <sub>2</sub> r $\sim$ C                                | ype in directly or copy/paste                                |                                                                      |                                                                     |                                                                     |
| ve reflection here. You may t                            | ype in directly or copy/paste                                |                                                                      |                                                                     |                                                                     |
|                                                          |                                                              |                                                                      |                                                                     |                                                                     |
|                                                          |                                                              |                                                                      |                                                                     |                                                                     |
|                                                          |                                                              |                                                                      |                                                                     |                                                                     |
| /ears prior):                                            |                                                              |                                                                      |                                                                     |                                                                     |
| Day Year*                                                |                                                              |                                                                      |                                                                     |                                                                     |
| 1 2022                                                   |                                                              |                                                                      |                                                                     |                                                                     |
| most recent academic                                     | vear).                                                       |                                                                      |                                                                     |                                                                     |
| most recent academic                                     | year).                                                       |                                                                      |                                                                     |                                                                     |
|                                                          | years prior):<br>Day Year*<br>1 2022<br>most recent academic | years prior):<br>Day Year *<br>1 2022<br>most recent academic year): | years prior):<br>Day Year*<br>1 2022<br>most recent academic year): | years prior):<br>Day Year*<br>1 2022<br>most recent academic year): |

#### **Entering Course Syllabi and Teaching Artifacts**

Faculty should enter their course syllabi <u>once</u> for each course they have taught within the past 3 years. Use the "<u>Scheduled Teaching</u>" link found in the Teaching section.

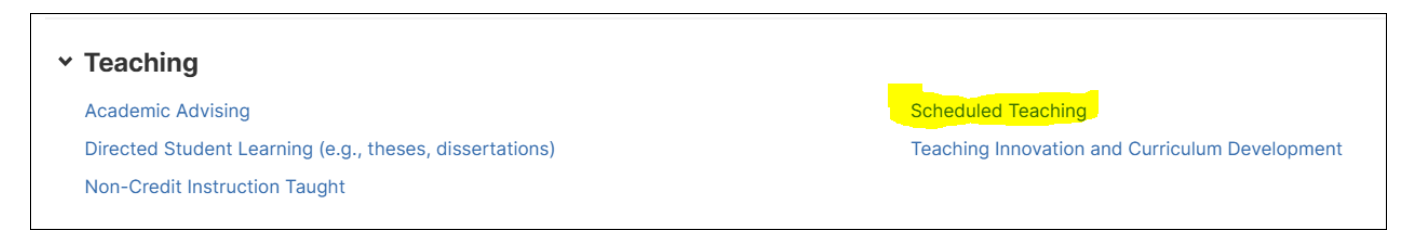

Each faculty member's Faculty Success profile is auto-populated at the end of each semester with the courses they were assigned. You will see a list of courses by term. To enter the syllabi for a given course, click any of the fields on the appropriate row for the course, the details will then appear.

| Scheduled Teaching | ng             |                           | Q Search      |              | SEARCH Search | Tips Rapid Reports |                |
|--------------------|----------------|---------------------------|---------------|--------------|---------------|--------------------|----------------|
| DUPLICATE          | COMPARE        | DNEW                      |               |              |               | SELECT COLU        |                |
| 🗌 TERM, TERM A 👻   | YEAR, TERM A 👻 | COURSE NAME +             | COURSE PREFIX | COURSE NUM • | SECTION NUM • | LOWER DIVISI 👻     | COURSE LEVEL 🔻 |
| 🗆 🖴 Fall           | 2024           | PROGRAM_ROBOTICS IN STEAM | ELCL          | 6450         | 880           | Upper Division     | Graduate       |
| 🗆 🖴 Spring         | 2024           | RESEARCH IN EDUCATION I   | ELCL          | 6290         | 880           | Upper Division     | Graduate       |
| 🗆 🖴 Spring         | 2024           | TEACHING PHYS SCI STEAM   | ELCL          | 6270         | 880           | Upper Division     | Graduate       |

After you click the desired term/course, scroll to the bottom of the screen to upload the **Syllabus for this course.** 

IMPORTANT NOTE: the course syllabus needs to be uploaded ONLY ONCE to the first term, within the past 3 year, that you've taught the course. You DO NOT have to repeat entering the syllabus for each subsequent term you have taught the same course. If you have changed the syllabus however for a given course, you should upload the revised syllabus for the term in which you first taught the revised syllabus.

| <br>                               |
|------------------------------------|
| Drop file here or select to upload |
|                                    |

Include any **Teaching Artifacts** for this course that you may have using the upload box at bottom of the page.

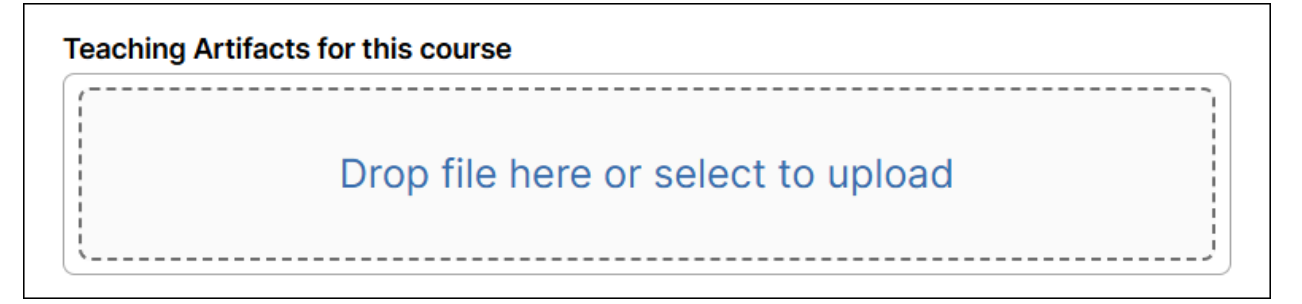

#### Running the Syllabi Summary Report

Once syllabi have been uploaded for a specific term/course, users can view a summary of the syllabi for a date range, rather than having to click each term/course separately. The following are the steps to run the **Syllabi Summary Report**.

1. Choose "Reports" at the top of the Faculty Success landing page.

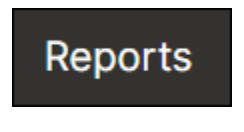

2. Scroll down and click the link called "Syllabi Summary".

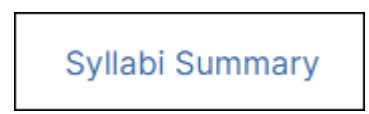

3. Change the "Date Range" to view the desired period of time. For 12<sup>th</sup> and 13<sup>th</sup> step increase evaluations, you should be viewing a three year lookback. Select the desired faculty member's name in the "Whom to Include" section

| < Run Syllabi Summary           |                        |                                                                                         | RT |
|---------------------------------|------------------------|-----------------------------------------------------------------------------------------|----|
| Download this report's template |                        |                                                                                         |    |
| 1 Date Range                    | Start Date             | 1/1/2022                                                                                |    |
|                                 | End Date               | 12/31/2025                                                                              |    |
| 2 Whom to Include               | Groups to Include      | All groups selected                                                                     |    |
|                                 |                        | Change Selection                                                                        |    |
|                                 |                        | Users must be enrolled in all selected groups to be in this report.                     |    |
|                                 | Individuals to Include | All Individuals selected                                                                |    |
|                                 |                        | Change Selection                                                                        |    |
|                                 | Include These Accounts | Enabled Only ~                                                                          |    |
|                                 |                        |                                                                                         |    |
| 3 File Format @                 | File Format            | Microsoft Word (.doc)                                                                   |    |
|                                 |                        | Changes made to the Microsoft Word document <b>will not</b> be reflected in the system. |    |
|                                 | Page Size              | Letter                                                                                  |    |

To select an individual faculty member, start by typing in their name in the "Search and Select Individuals" area, the faculty member name will appear once you start typing in the name. Click the individuals name and hit "save" at the bottom of the screen (see screenshot below).

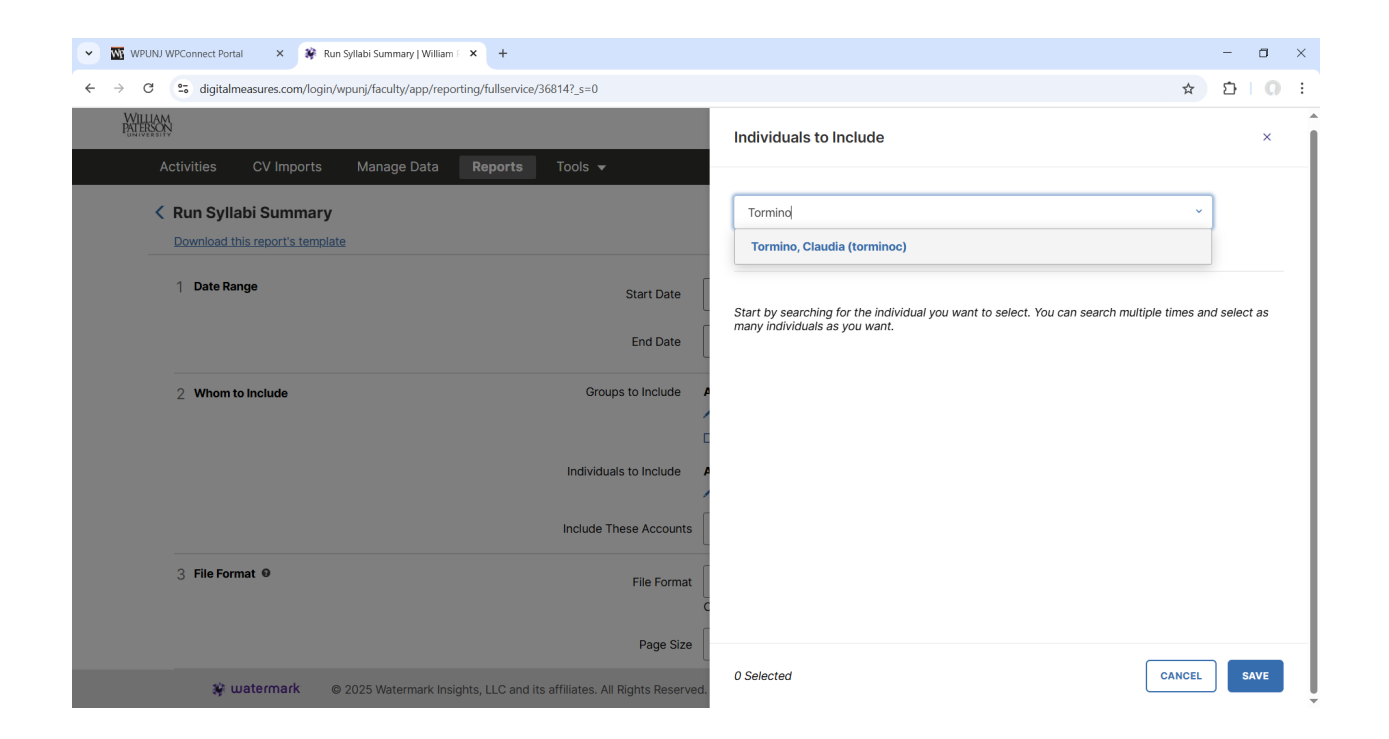

After you've selected the desired date range and individual, click "Run Report" at the top of the page.

| C Run Syllabi Summary<br>Download this report's template |                        |                                                                                                    |
|----------------------------------------------------------|------------------------|----------------------------------------------------------------------------------------------------|
| 1 Date Range                                             | Start Date             | 1/1/2022                                                                                                    |
|                                                          | End Date               | 12/31/2025                                                                                                    |
| 2 Whom to include                                        | Groups to Include      | O groups selected<br>✓Change Selection<br>□ Users must be enrolled in all selected groups to be in this report. |
|                                                          | Individuals to Include | 1 Individual selected  Change Selection                                                                         |
|                                                          | Include These Accounts | Enabled Only ~                                                                                                  |
| 3 File Format ♥                                          | File Format            | Microsoft Word (.doc)                                                                                           |
|                                                          | Page Size              | Letter                                                                                                    |

The system will generate a MS-Word document which will appear as a download for you to open. Click the desired syllabi report to open at the top of the screen.

| WILLIAN<br>PATERSC | M.<br>N.                               |                                                    |             |         |                        | Syllabi+Summary-20250404- □     C*     CDT.doc     7.1 K8 - Done                                        |
|--------------------|----------------------------------------|----------------------------------------------------|-------------|---------|------------------------|----------------------------------------------------------------------------------------------------|
| ,<br><             | Activities<br>Run Sylla<br>Download ti | CV Imports<br>abi Summary<br>his report's template | Manage Data | Reports | Tools 👻                | Syllabi+Summary-20250404-121603-<br>CDT.doc           7.1 K8 - Done                                     |
|                    | 1 Date Ra                              | nge                                                |             |         | Start Date             | 1/1/2022 <b>*</b><br>12/31/2025 <b>*</b>                                                                |
|                    | 2 Whom t                               | o Include                                          |             |         | Groups to Include      | O groups selected  Change Selection Users must be enrolled in all selected groups to be in this report. |
|                    |                                        |                                                    |             |         | Individuals to Include | 1 Individual selected  Change Selection  Enabled Only                                                   |
|                    | 3 File For                             | mat Ø                                              |             |         | File Format            | Microsoft Word (.doc)                                                                                   |
|                    |                                        |                                                    |             |         | Page Size              | Letter                                                                                                  |

Below is a sample Syllabi Summary report. The report will display only those syllabi that were uploaded into the FS system for the selected date range and individual.

Right clicking any one of the blue links, then choose Open Hyperlink, will open the syllabi for the course name stated directly above.

NOTE: You may have to click "Enable Edit" at the top of the page to activate the document.

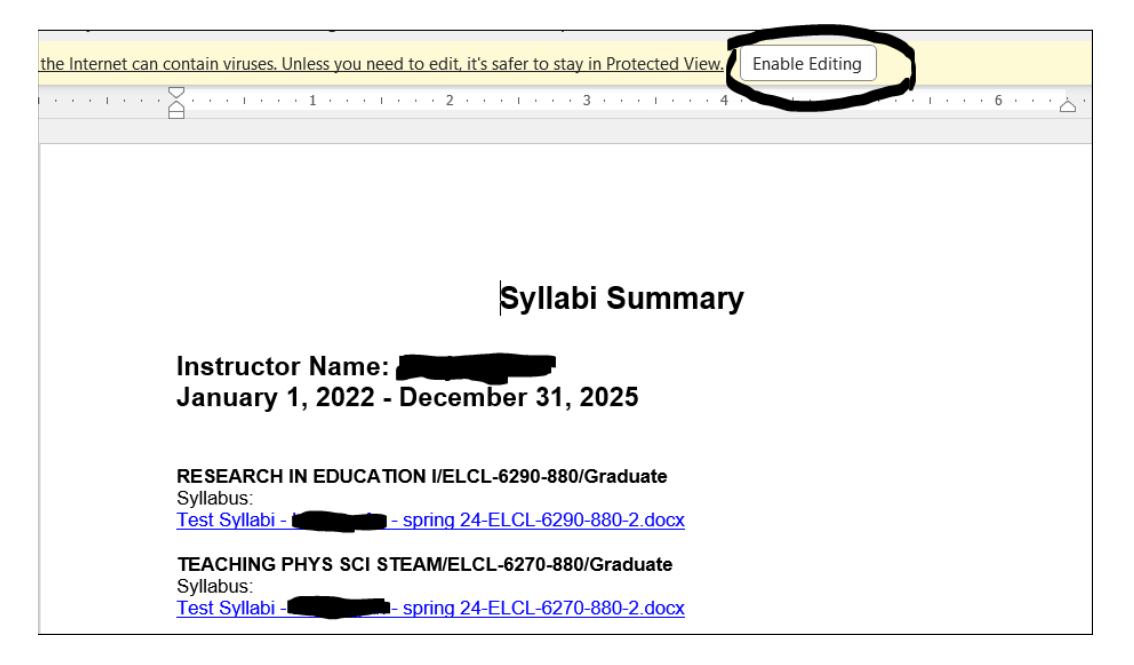

IMPORTANT: The FIRST time you select one of the syllabi to open, the system will prompt you to sign into the Faculty Success (FS) System. You will be prompted to enter your WPU-ID and password to open the first link only. Once you've logged into FS, you may then continue to open all the other links on the syllabi summary report without having to re-sign into FS.